# **Create Your Outlook Signature**

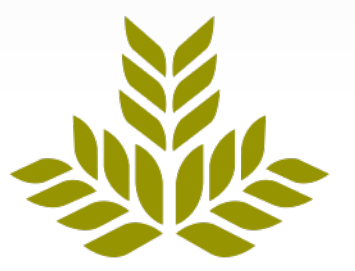

# Northeast Georgia Health System

#### 1. Click the START icon then select All Programs

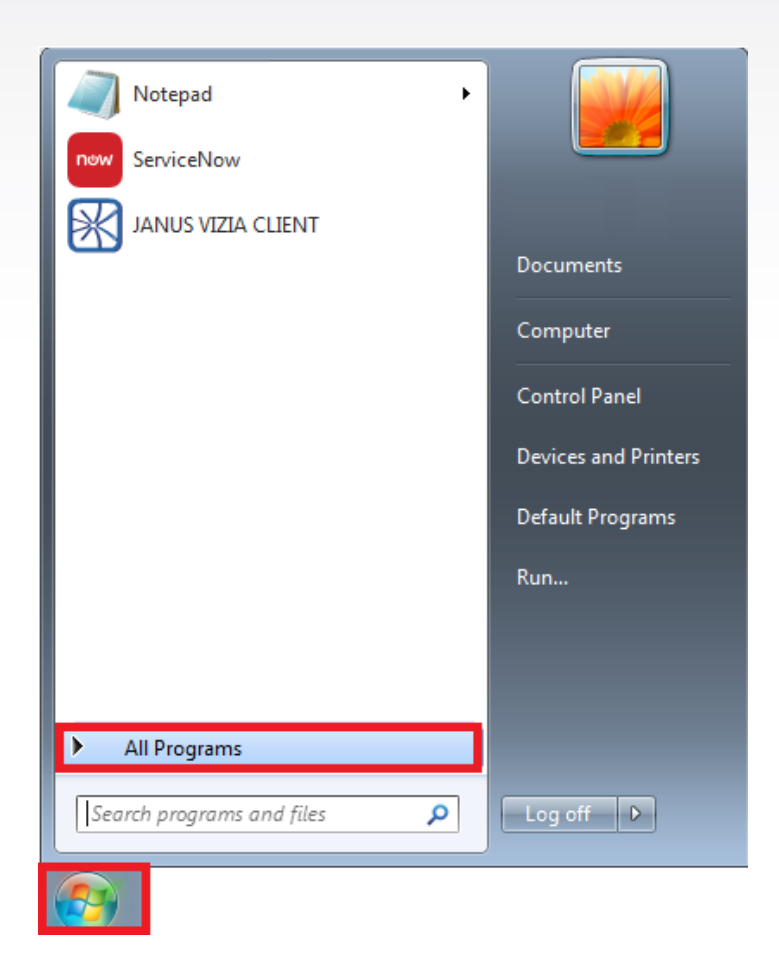

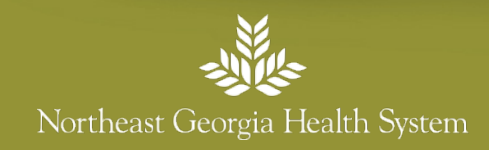

### 2. Select the Microsoft Office 2013 folder

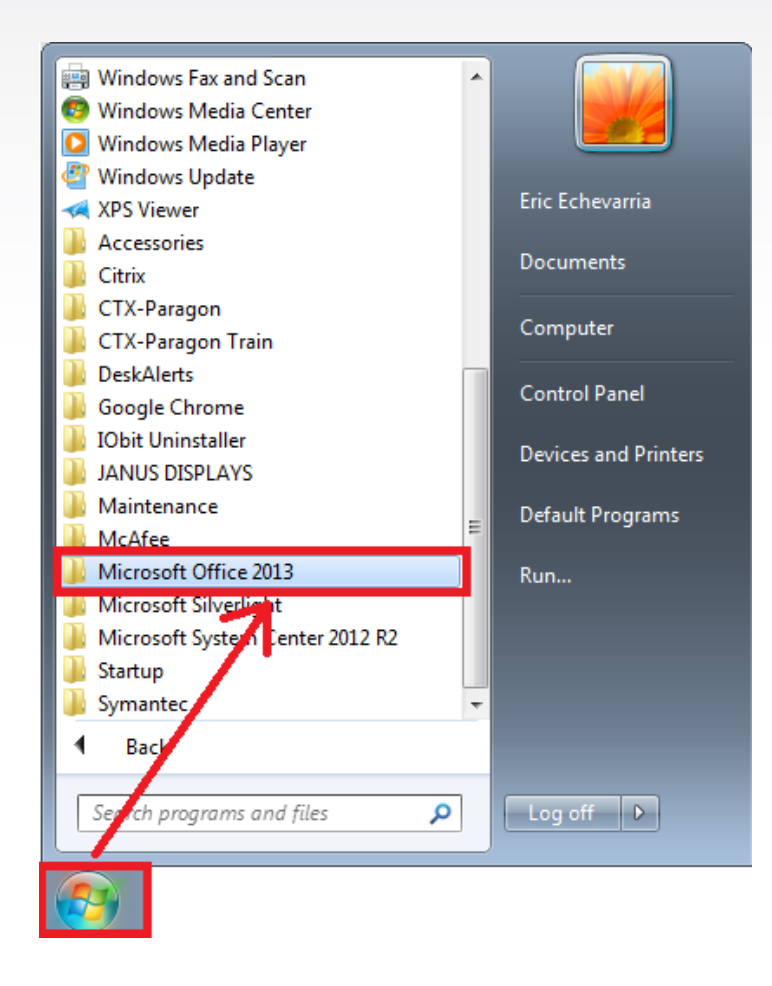

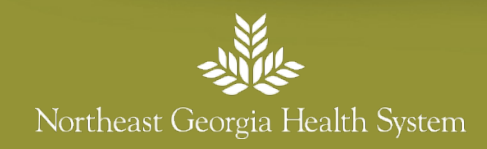

## 3. Click on the Outlook 2013 icon

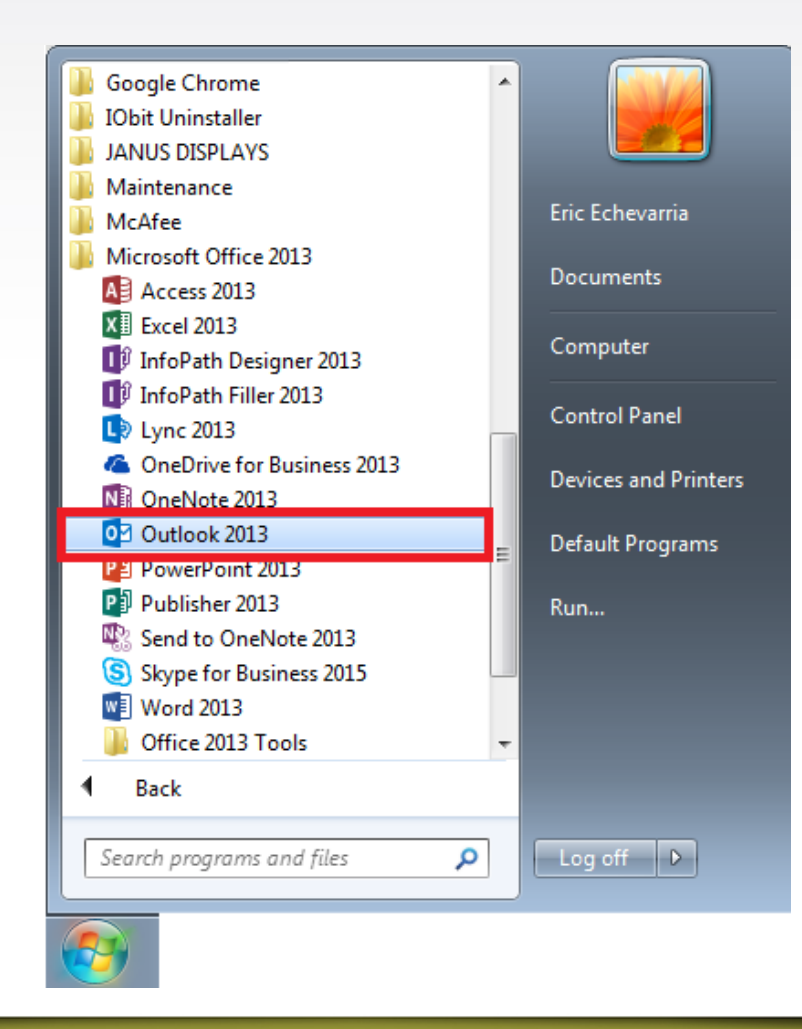

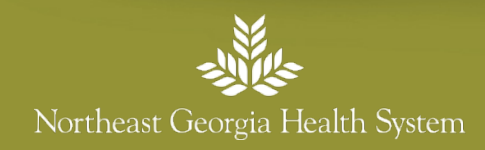

# 4. Once inside the Outlook environment, Select FILE from the menu

| o in the file of the file of | E SEND / RECEIV                            | FOLDER VIEW McAfee E-m                       | nail Scan                                                                                                    |
|----------------------------------------------------------------------------------------------------|--------------------------------------------|----------------------------------------------|----------------------------------------------------------------------------------------------------|
| New New<br>Email Items •                                                                                                    | È Ignore<br>Clean Up →<br>Junk →<br>Delete | Reply Reply Forward More -<br>All<br>Respond | Cotober 30<br>Cotober 30<br>Team Email<br>Content of the second second |
| ▲ Favorites                                                                                                    |                                            | All Unread                                   |                                                                                                    |
| Inbox 3                                                                                                    |                                            | !  ②   ①   ①   ● FROM                        |                                                                                                    |
| Sent Items                                                                                                    |                                            | Date: Today                                  |                                                                                                    |
| Drafts [1]                                                                                                    |                                            | ▲ Date: Yesterday                            |                                                                                                    |
| Deleted Items                                                                                                    |                                            |                                              |                                                                                                    |

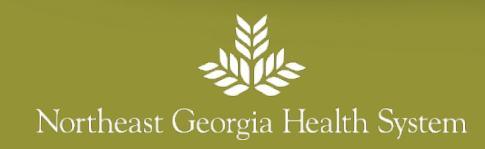

#### 5. Select OPTIONS

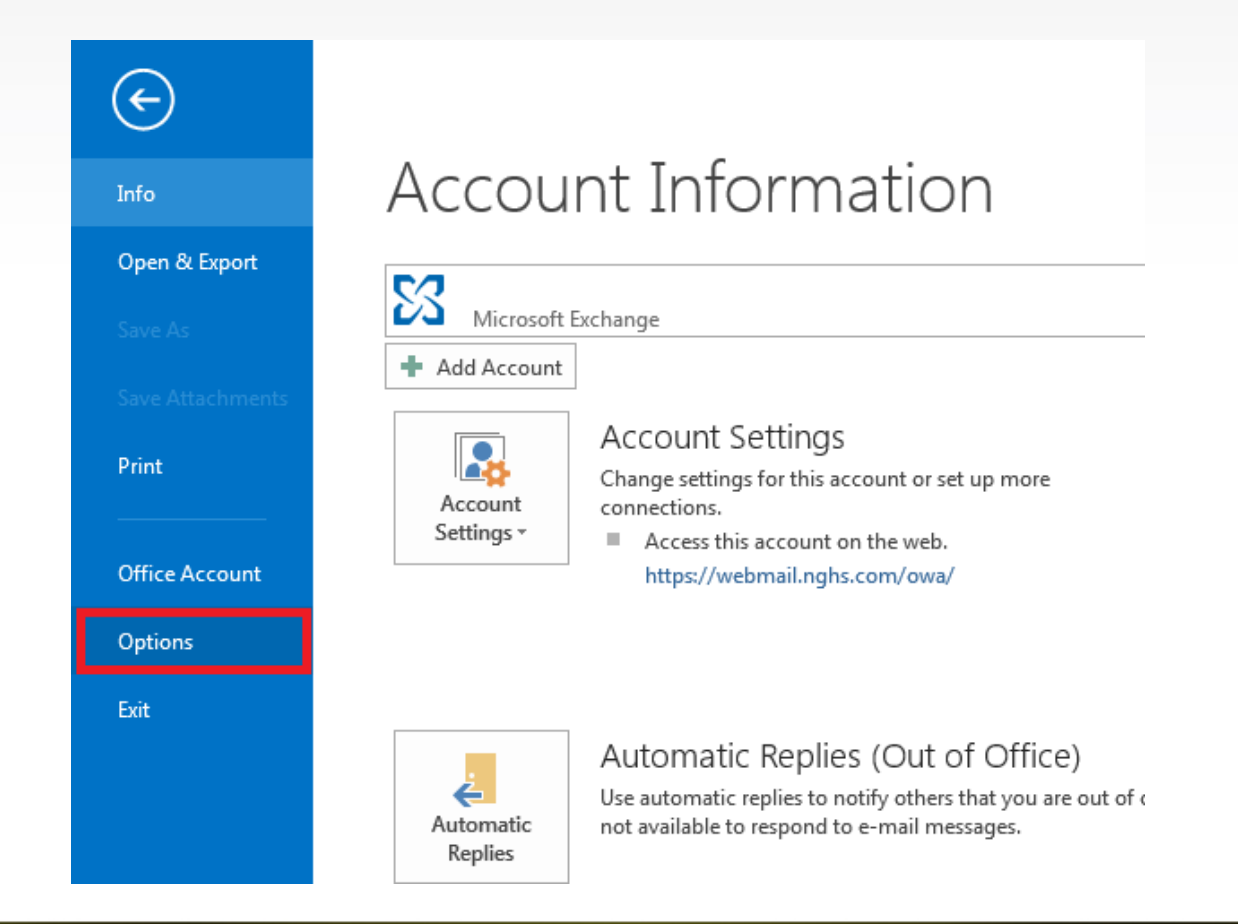

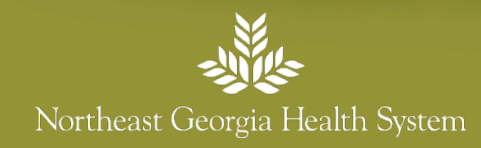

#### 6. Select MAIL then Signatures

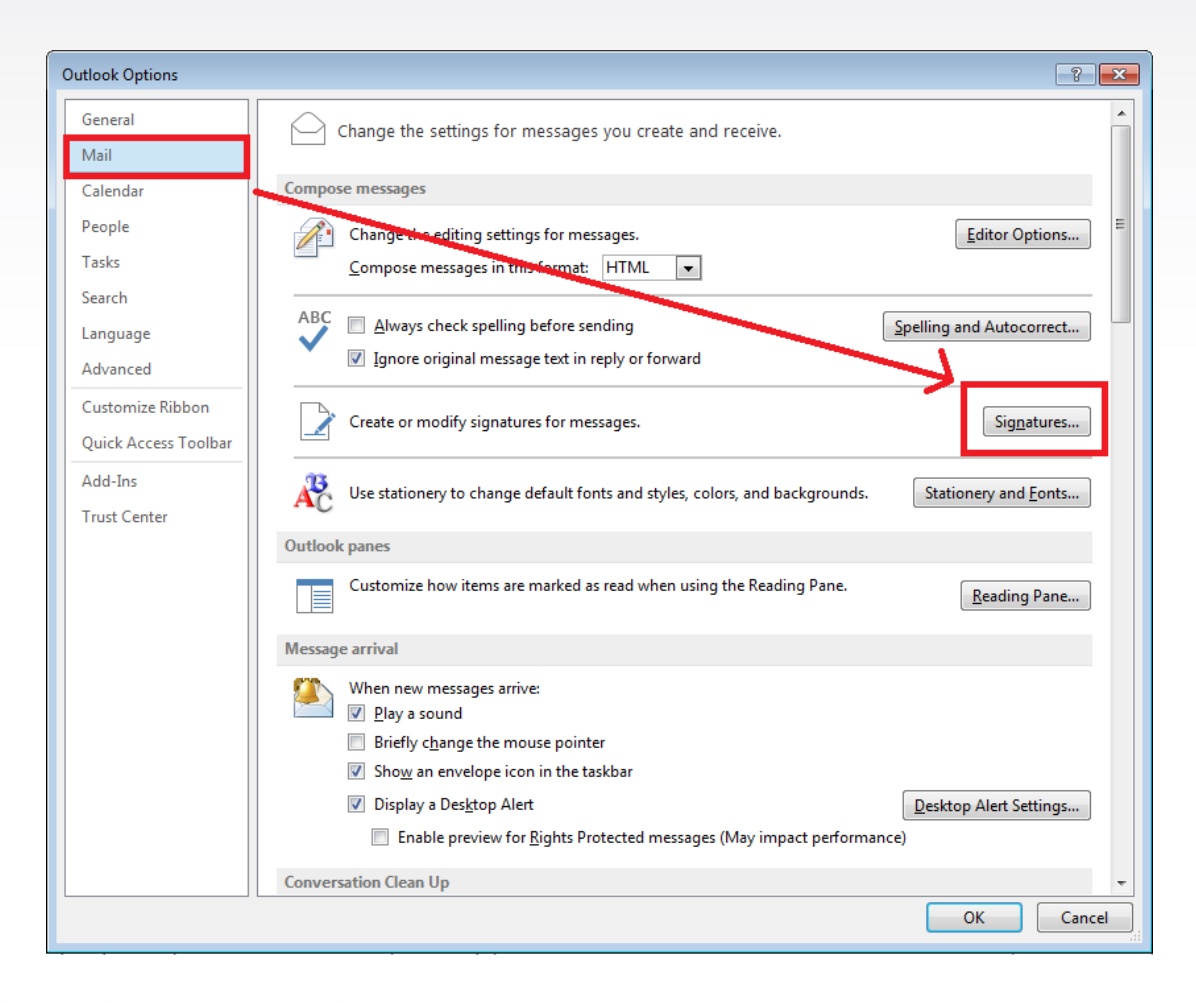

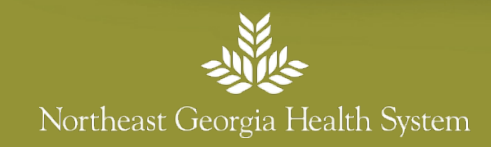

#### 7. Select NEW, name your signature then click OK

| Outlook Optio | ons                                                                          | × |
|---------------|------------------------------------------------------------------------------|---|
| General       | Change the settings for messages you create and receive.                     | - |
| Mail          |                                                                              |   |
| Calence Sig   | gnatures and Stationery                                                      |   |
| People        | E-mail Signature Personal Stationery                                         | Ξ |
| Tasks         | Select signature to edit Choose default signature                            |   |
| Search        | E-mail account: Eric.Echevarria@nghs.com                                     |   |
| Langu         | New messages: (none)                                                         |   |
| Advan         | (none)                                                                       |   |
| Custo         | Delete Save Rename                                                           |   |
| Quick         | Edit signature                                                               |   |
| Add-Ir        | Calibri (Body) V II V B I U Automa<br>Type a name for this signature:        |   |
| Trust (       | My email kignature                                                           |   |
|               | OK Cancel                                                                    |   |
|               |                                                                              |   |
|               |                                                                              |   |
|               |                                                                              |   |
|               |                                                                              |   |
|               | OK Cancel                                                                    |   |
|               |                                                                              |   |
|               | Enable preview for <u>Rights</u> Protected messages (May impact performance) |   |
|               | Conversation Clean Up                                                        | Ŧ |
|               | OK Cancel                                                                    | j |
|               |                                                                              |   |

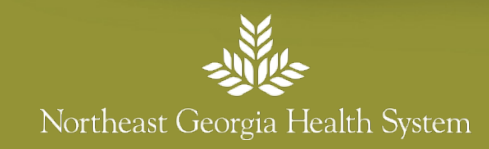

# 8. This is Your Email Signature Box

| Outlook Options                                                                                                    | 3 |
|----------------------------------------------------------------------------------------------------|---|
| General Change the settings for messages you create and receive.                                                                                                   |   |
| Calend Signatures and Stationery                                                                                                    |   |
| People Empil Signature Descend Stationer                                                                                                    | - |
| Tasks Select signature to edit                                                                                                    |   |
| Select signature to euit Choose defauit signature                                                                                                    |   |
| New messages: (none)                                                                                                    | 4 |
| Replies/forwards: (none)                                                                                                    |   |
| Advan                                                                                                    |   |
| Custor Delete New Save Lenume                                                                                                    |   |
| Quick Edit signature                                                                                                    |   |
| $Add-In \qquad (Calibri (50.47) \bigcirc 11 \bigcirc B I \bigcup Automatic \bigcirc e = e  \underline{a}  \underline{B}usiness Card  \underline{a}  \underline{b}$ |   |
| Trust 0                                                                                                    |   |
|                                                                                                    |   |
|                                                                                                    |   |
|                                                                                                    |   |
|                                                                                                    |   |
|                                                                                                    |   |
|                                                                                                    |   |
| OV Cancel                                                                                                    |   |
|                                                                                                    |   |
| Enable preview for <u>Rights</u> Protected messages (May impact performance)                                                                                       |   |
|                                                                                                    |   |
|                                                                                                    |   |
| OK                                                                                                    |   |

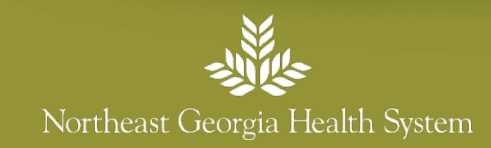

# 9. Find Your Email Signature on the link below and select from the available templates

http://www.nghs.com/email-signatures

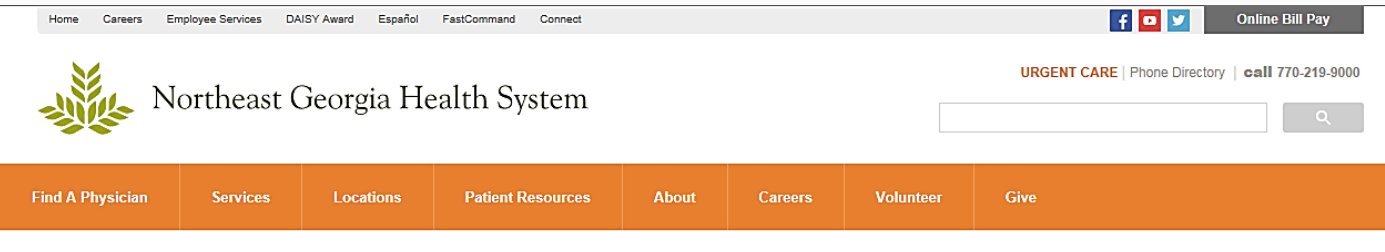

home / email signatures

#### **Email Signatures**

Using the table provided below, please locate your organizational designation and click corresponding the 'Template Link' to view the email signature template. The template link will send you to a page with a default email signature that you can copy and paste into your email signature options within Outlook.

| Organizational Designation | Template Link |  |  |  |
|----------------------------|---------------|--|--|--|
| NGHS                       | Click Here    |  |  |  |
| NGMC                       | Click Here    |  |  |  |
| NGPG                       | Click Here    |  |  |  |
| The Heart Center           | Click Here    |  |  |  |
| The Foundation             | Click Here    |  |  |  |

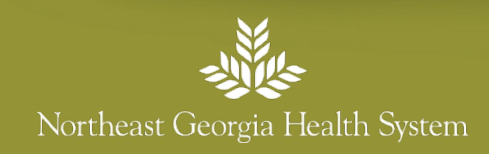

# 10. Copy Your Email Signature Template

| Home Careers Employee Services DAISY Award Español FastComn Northeast Georgia Health                                                                                                    | System                                         |                                  |                                                     |                                        | f<br>URGENT CARE                   | Phone Directory call 770-219-9000    |
|----------------------------------------------------------------------------------------------------|------------------------------------------------|----------------------------------|-----------------------------------------------------|----------------------------------------|------------------------------------|--------------------------------------|
| Find A Physician Services Locations Patie                                                                                                    | ent Resources                                  | About                            | Careers                                             | Volunteer                              | Give                               |                                      |
| home ' email signatures / <u>nots email signature</u><br><b>Firstname Lastname</b><br>Title, Department<br>Street Address, City, State Zip<br>770-219-0000 (office)<br>770-219-0000 (mobile)<br>770-219-0000 (fax)<br>www.nghs.com<br>Www.nghs.com | 1.<br>2.                                       | Click<br>the t<br>Press<br>right | , Hold<br>ext an<br>5 "Ctrl<br>-click a             | and Dr<br>d logo<br>+ C″ or<br>and sel | ag to hig<br>n your ke<br>ect "Cop | ghlight all of<br>eyboard, or<br>ey″ |
| Copyright ©2015 Northeas                                                                                                    | t Georgia Health Syst<br><u>Privacy Policy</u> | em, Inc.   743 8                 | Spring Street Gaine<br><u>Sitemap</u> <u>Contac</u> | sville. GA 30501  <br>1 <u>Us</u>      | (770) 21 <del>9-9</del> 000        |                                      |

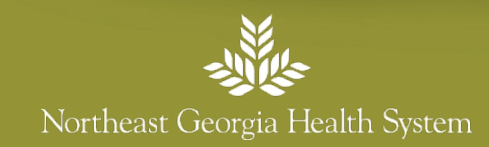

## 11. Paste Your Email Signature Template

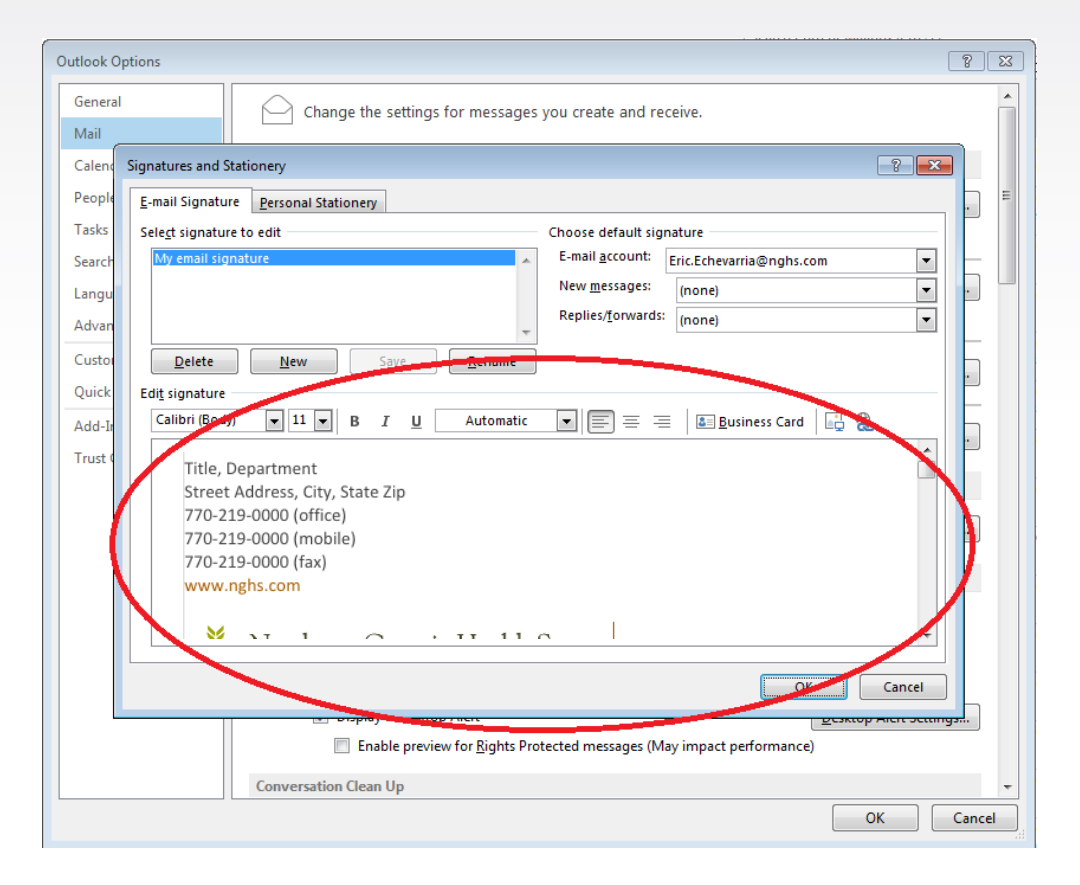

- 1. Put your cursor in the "email signature" box
- 2. Press "Ctrl + V" on your keyboard, or right-click and select "Paste"

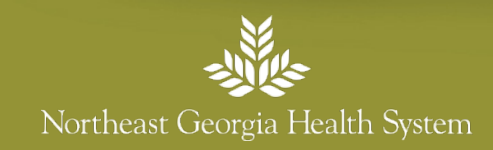

# 12. CustomizeYour EmailSignature thenclick save

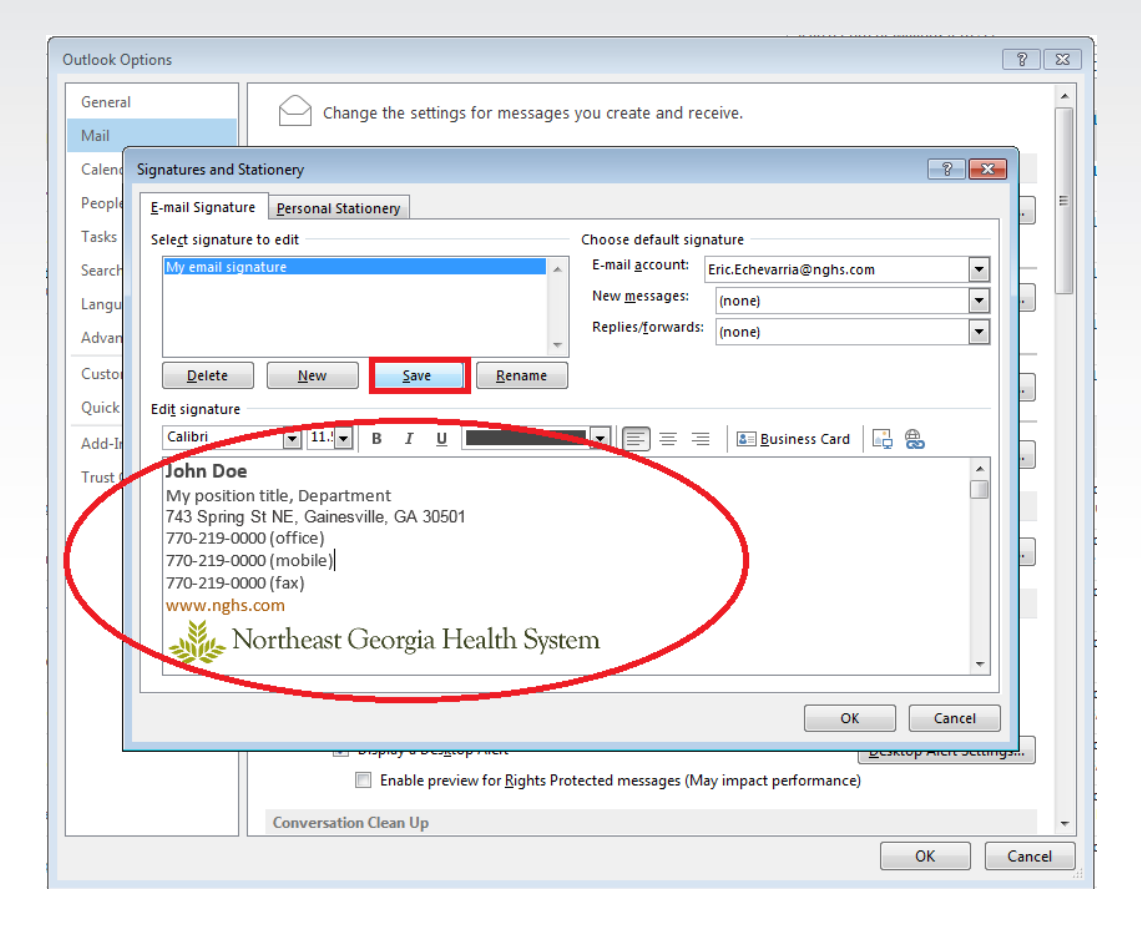

- Change the name, title, dept., address, and phone number fields to fit your info
- Do NOT change the web address or add additional info (i.e. quotes, etc.)

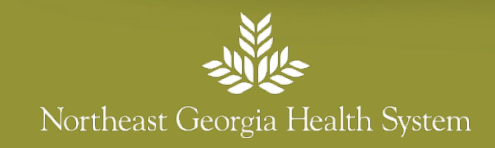

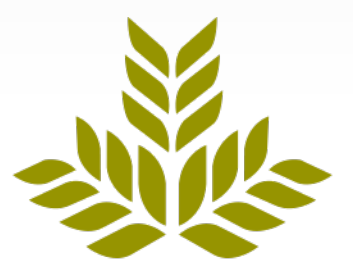

# Northeast Georgia Health System